# Ćwiczenie 3 MS EXCEL

#### **FUNKCJE**

#### 1.1. Funkcje daty i czasu

#### Arkusz "Data"

1) Wstaw w dwóch kolejnych komórkach następujące **daty**: 14 kwietnia 2016 oraz 18 czerwca 2016 (korzystając ze *Wstawienia funkcji*).

| Wstawianie funkcji                                                                                                    |                           |              | 8 23    |
|----------------------------------------------------------------------------------------------------|---------------------------|--------------|---------|
| Wy <u>s</u> zukaj funkcję:                                                                                                    |                           |              |         |
| Wpisz krótki opis tego,<br>przycisk Przejdź                                                                                                    | co chcesz zrobić, a naste | pnie kliknij | Przejdź |
| Lub wybierz kategorię:                                                                                                    | Ostatnio używane          | •            |         |
| Wybierz funkcję:                                                                                                    |                           |              |         |
| DATA<br>DATA.WARTOŚĆ<br>SUMA<br>SREDNIA<br>SREDNIA<br>LELICZB<br>ULLICZB<br>DATA(rok;miesiąc;dzień)<br>Zwraca liczbę reprezentującą datę w kodzie data-godzina programu Microsoft<br>Excel. |                           |              |         |
| Pomoc dotycząca tej funk                                                                                                    | <u>ccii</u>               | ОК           | Anuluj  |

2) **Oblicz** liczbę dni pomiędzy wprowadzonymi datami (*Odejmowanie*).

3) Korzystając z **funkcji** *Daty i Czasu* odpowiedz na pytanie w jaki dzień tygodnia wypadła następna data: **29-01-1968** (*Formatowanie komórek*  $\rightarrow$  *Liczby*  $\rightarrow$  *Niestandardowe*  $\rightarrow$  *Typ*, *,dddd*")

#### 1.2. Funkcje statystyczne

Arkusz "Wpłaty"

Na podstawie tabeli, **oblicz** poniżej:

• ile osób dokonało wpłat (*Wstawienie funkcji*  $\rightarrow$  *Statystyczne*  $\rightarrow$  *ILE.LICZB*),

• ile osób nie wpłaciło na wycieczkę (*Wstawienie funkcji*  $\rightarrow$  *Statystyczne*  $\rightarrow$  *LICZ.PUSTE*).

# 1.3. Funkcje tekstowe

# Arkusz "Wpłaty"

1) Utwórz nową kolumnę, w której, korzystając z odpowiedniej funkcji, zamień wszystkie nazwiska tak, żeby w całości były napisane wielkimi literami (*Wstawienie funkcji*  $\rightarrow$  *Tekstowe*  $\rightarrow$  *LITERY.WIELKIE*).

2) Utwórz nową kolumnę, zawierającą imię i nazwisko (*Operator &*).

3) Utwórz nową kolumnę, zawierającą połączoną nazwę ulicy z numerem domu (*Wstawienie funkcji*  $\rightarrow$  *Tekstowe*  $\rightarrow$  *ZŁACZ.TEKSTY*)

## 1.4. Funkcje finansowe

Arkusz "Oszczędności"

# FV (stopa; liczba\_rat; rata; wa; [typ])

*"Future value" – Przyszła wartość* 

Funkcja ta oblicza przyszłą wartość lokaty, przy założeniu stałych płatności i stałej stopie procentowej.

| stopa      | stopa procentowa                                                                                   |
|------------|----------------------------------------------------------------------------------------------------|
| liczba_rat | całkowita liczba płatności w czasie spłaty pożyczki lub oszczędzania                               |
| rata       | okresowa wpłata nie ulegająca zmianie w czasie                                                     |
| wa         | kapitał początkowy; jeżeli argument ten jest pominięty to przyjmuje wartość 0                      |
| typ        | to cyfra 0 lub 1 wskazująca, kiedy płatność ma miejsce (0 na końcu okresu, 1 - na początku okresu) |

# PMT (stopa; liczba\_rat; wa; [wp]; [typ])

Za pomocą tej funkcji obliczana jest wartość raty przy spłacaniu pożyczki, przy założeniu, że stopa procentowa oraz raty w kolejnych okresach są stałe. Może być również użyta do wyliczania kwoty, jaka należy okresowo wpłacać na konto, aby po pewnej liczbie okresów zgromadzić na nim określoną kwotę.

| stopa      | stopa procentowa                                                                                   |
|------------|----------------------------------------------------------------------------------------------------|
| liczba_rat | całkowita liczba płatności w czasie spłaty pożyczki lub oszczędzania                               |
| wa         | aktualna wartość zaciągniętej pożyczki (nazywana także kapitałem)                                  |
| wp         | kwota, którą zamierzamy zgromadzić na koncie po dokonaniu ostatniej płatności                      |
| typ        | to cyfra 0 lub 1 wskazująca, kiedy płatność ma miejsce (0 na końcu okresu, 1 - na początku okresu) |

1) Tabela 1. Przy użyciu funkcji finansowych (*Wstawienie funkcji*  $\rightarrow$  *Tekstowe*  $\rightarrow$  *FV*) oblicz, ile wyniosą łącznie Twoje oszczędności za rok, gdy wpłacać będziesz miesięcznie 250 zł. Wpłaty dokonywanie z góry. Oprocentowanie roczne lokat wynosi 8%, wkład własny 2000 zł.

2) Tabela 2. Przy użyciu funkcji finansowych (*Wstawienie funkcji*  $\rightarrow$  *Tekstowe*  $\rightarrow$  *PMT*) oblicz wysokość raty, jaka musiałbyś wpłacać do banku co miesiąc z dołu, aby przy oprocentowaniu lokat terminowych na poziomie 10% rocznie uzyskać łączna kwotę oszczędności przekraczającą 10 000 zł na koniec roku. Wpłata własna: 1000 zł.

#### 1.5. Funkcje matematyczne

## Arkusz "Sprzedaż"

# Funkcje: SUM, ŚREDNIA, ZAOKR.DO.CALK / LICZBA.CALK, MIN, MAX

1) Oblicz sumę sprzedanych samochodów w roku 2015.

2) Oblicz sumę sprzedanych samochodów w każdym z kwartałów.

3) Oblicz średnią liczbę sprzedanych samochodów w roku 2015 dla każdej z marek.

4) Oblicz średnią liczbę sprzedanych samochodów w każdym z kwartałów.

5) Na podstawie danych w tabeli oblicz średnią miesięczna sprzedaż poszczególnych marek.

6) Korzystając z funkcji zaokrąglających, przedstaw miesięczna sprzedaż samochodów w liczbach całkowitych.

- 7) Znajdź wartości minimalne i maksymalne w poszczególnych kwartałach.
- 8) Poniżej w nowej tabeli oblicz przyrosty łącznej sprzedaży z kwartału na kwartał.

**1.6.** Funkcje logiczne

Arkusz "Wpłaty"

# Funkcja JEŻELI

Dodaj kolumnę Uwaga, w której będzie pojawiali się komunikaty, informujące o tym, czy dana osoba dokonała wpłatę.